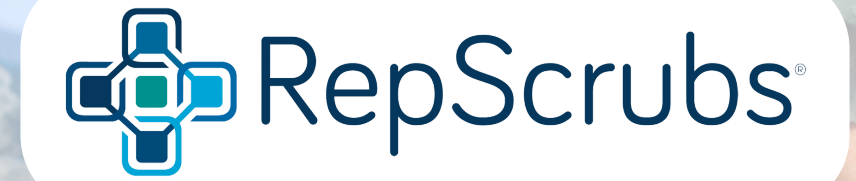

# LINKING YOUR REPSCRUBS AND GHX VENDORMATE PROFILES

RepScrubs User Guide

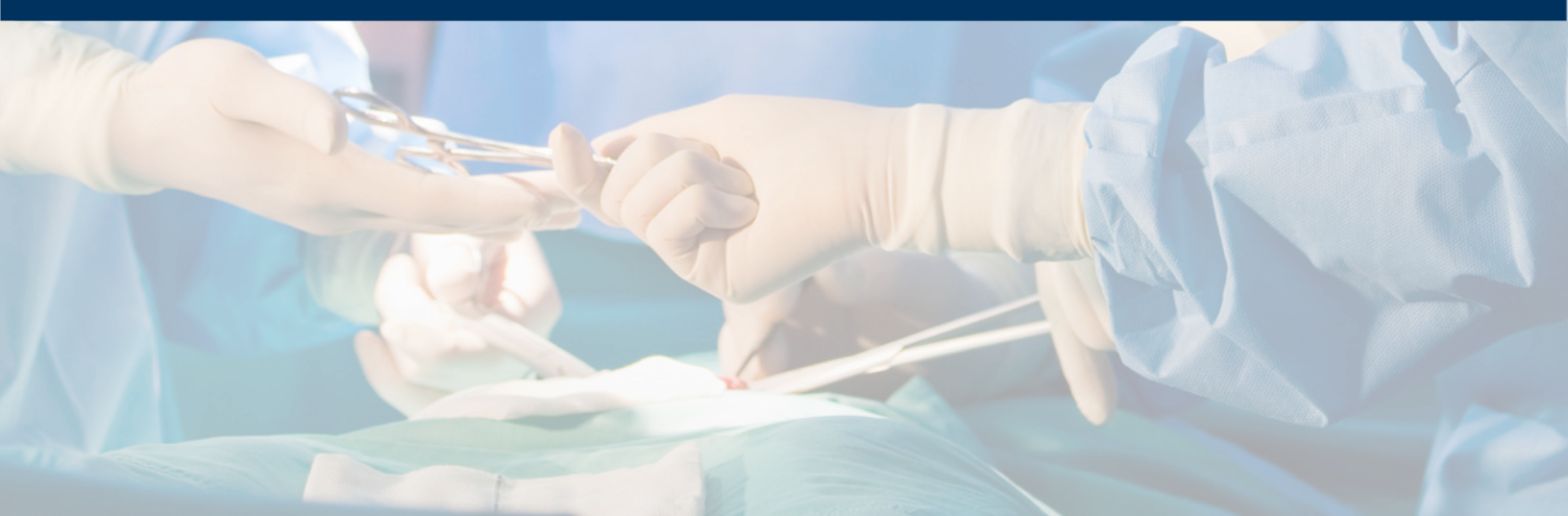

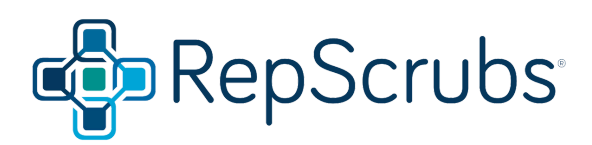

# TABLE OF CONTENTS

| HOW TO LINK YOUR PROFILES AS AN EXISTING REPSCRUBS ACCOUNT         |   |
|--------------------------------------------------------------------|---|
| STEP 1: Log Into Your RepScrubs Account                            | 3 |
| STEP 2: Navigate to your "Registrant Profile"                      | 3 |
| STEP 3: Select "Edit" to update your profile                       | 3 |
| STEP 4: Select "Link to GHX Credentialing System                   | 4 |
| STEP 5: Log into your GHX Vendormate Account                       | 4 |
| STEP 6: Click "Continue" to acknowledge & complete linking process | 5 |
| STEP 7: Your accounts are successfully linked                      | 5 |

# **Need Assistance?**

#### **RepScrubs Customer Service**

407-547-2680

#### **GHX Vendormate Customer Service**

888-476-0377

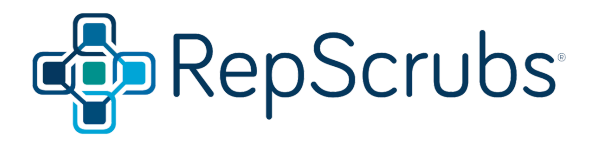

# HOW TO CONNECT YOUR PROFILES AS AN EXISTING REPSCRUBS ACCOUNT

## **STEP 1:** Log into your RepScrubs Profile

• https://portal.repscrubs.com/Customer/Login

#### **STEP 2:** Navigate to the menu bar and select "Registrant Profile"

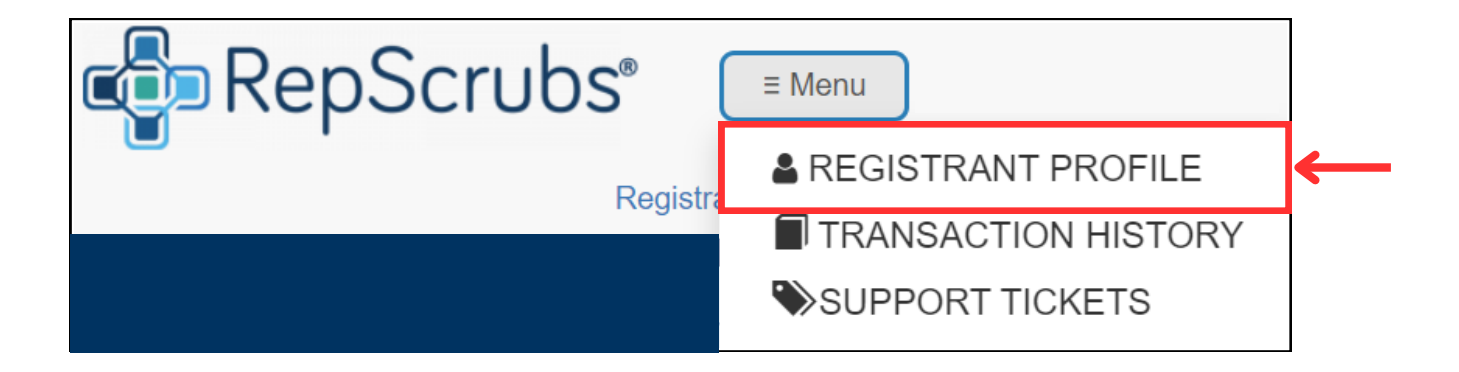

#### STEP 3: Select "Edit"

| PROFILE INFORMATION          |                                 |
|------------------------------|---------------------------------|
|                              |                                 |
| Full name                    | Demo Account Name               |
| Billing Address:             | Demo Billing Address            |
| Mobile Phone                 | (000)000-000                    |
| Email                        | Demo@RepScrubs.com              |
| MFA 🕜                        | No                              |
| Company                      | Demo Company Name               |
| Division                     |                                 |
| Enable 'Vend' Notification 🕜 | Yes                             |
|                              | Edit Change PIN Change Password |

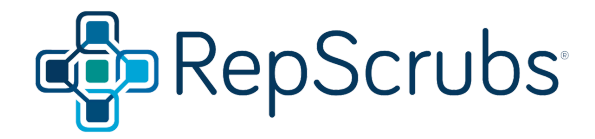

Connect RepScrubs and Vendormate Profiles

### **STEP 4:** Select "Link to GHX Credentialing System"

• Please note this link is unique to each vendor and should not be shared

| Check-in Systems                                                 |                                                      |  |
|------------------------------------------------------------------|------------------------------------------------------|--|
| Please ensure the email address entered above matche             | es the email address in your credentialing profiles. |  |
|                                                                  |                                                      |  |
| ntellicentrics User ID/Account Number                            | Sympir BadgelD                                       |  |
| Intellicentrics User ID/Account Number<br>User ID/Account Number | Sympir BadgeID<br>BadgeID                            |  |

# STEP 5: Log into your GHX Vendormate Account

# If you need detailed steps on GHX Vendormate Registration or payment, click here

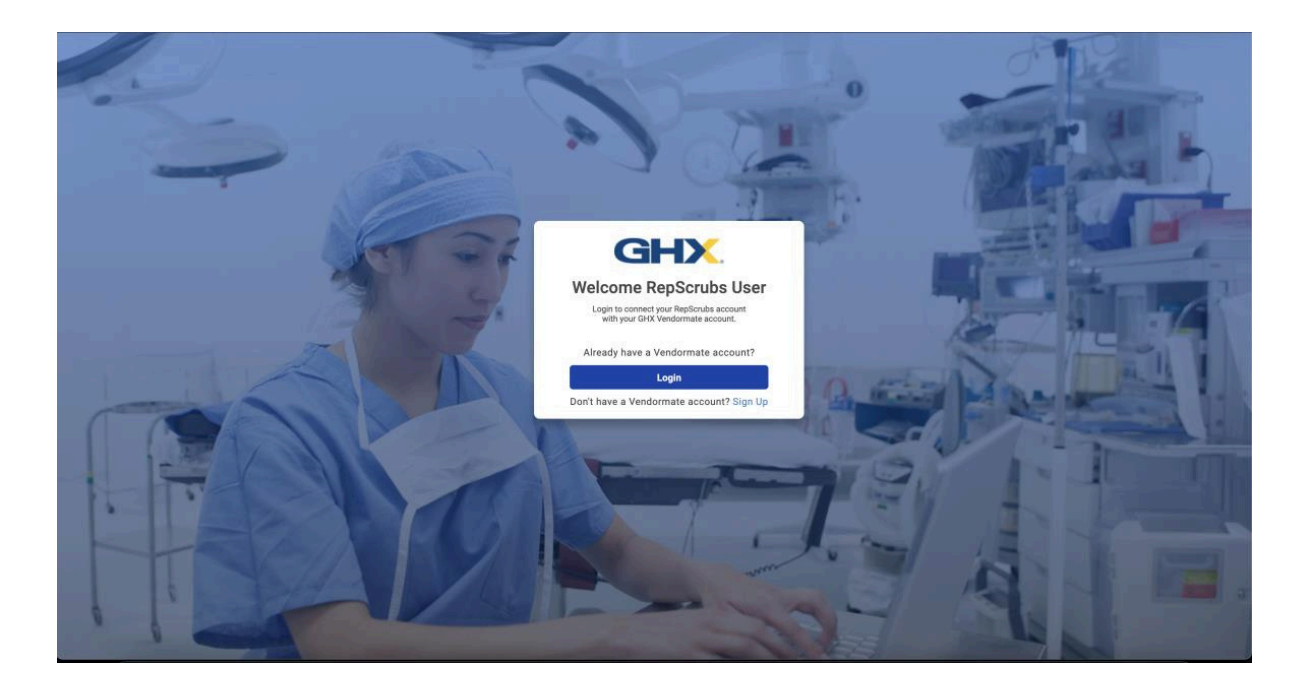

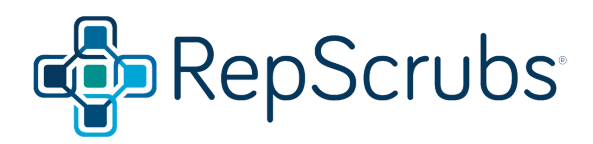

# **STEP 6:** Select "Continue" to acknowledge & complete process

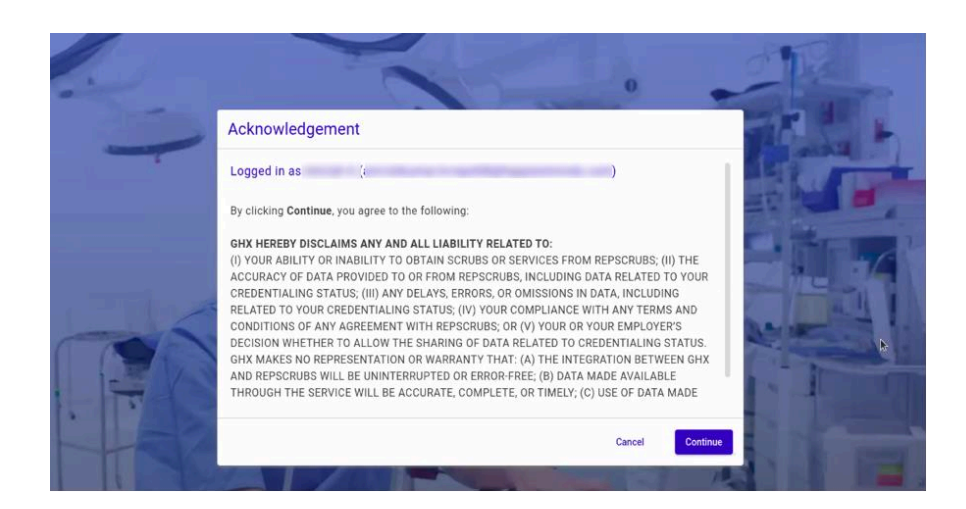

#### STEP 7: Your accounts are now successfully linked

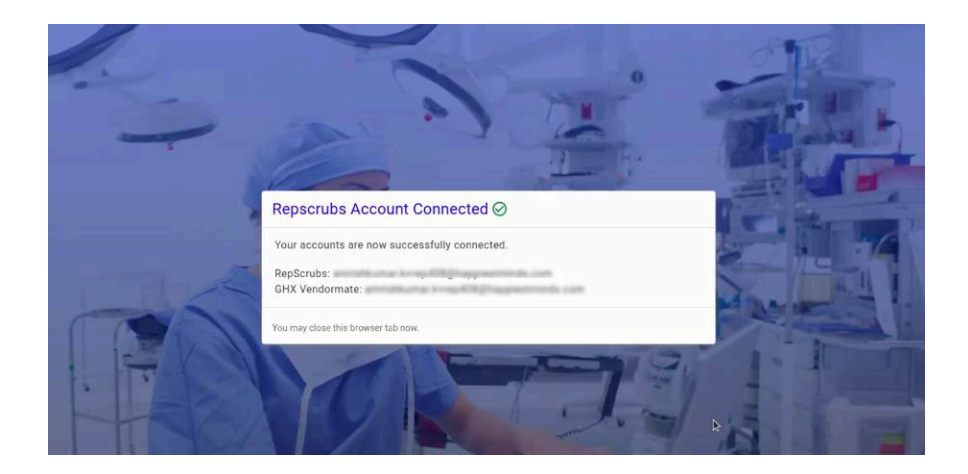